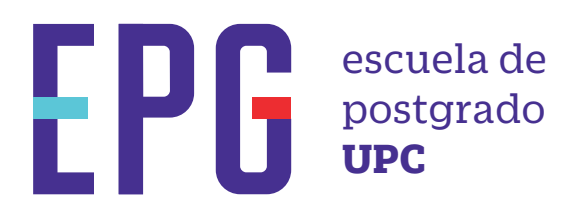

# verificación de respuesta

## importante

- -- Una vez atendida la solicitud, recibirás la notificación en tu correo UPC.
- -Los documentos deberán ser descargado desde MI UPC.
- -Toda comunicación se realizará por medio del correo UPC.

### inicio

### O1 Ingresa a https://mi-epg.upc.edu.pe/

y selecciona la opción "Alumno/Egresado".

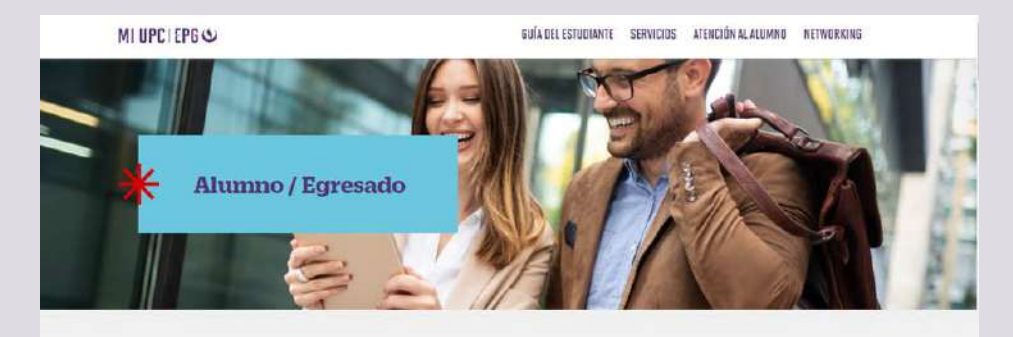

**O2** Dale clic al botón "Ir a trámites" que se encuentra haciendo Scroll down.

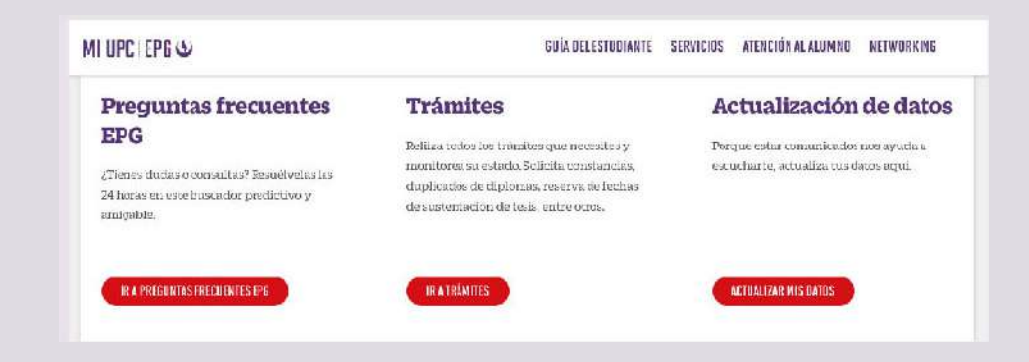

#### **03** Registra tu usuario, contraseña y presiona el botón "Ingresar".

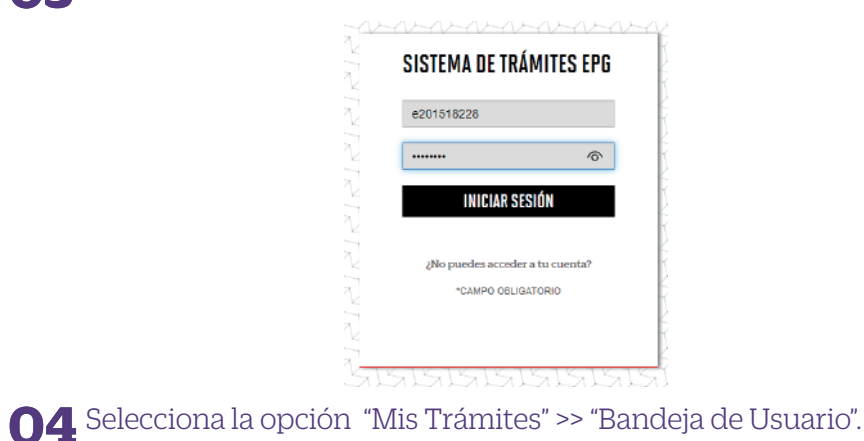

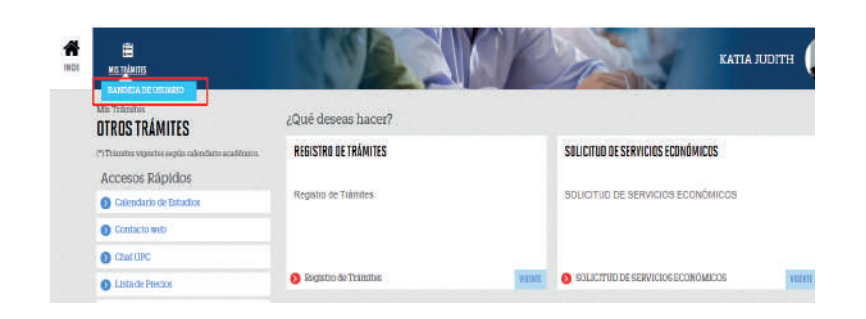

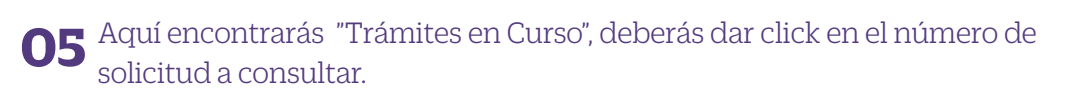

| RÁMITES EN CURSO       | Detalles                       |          |                                     |               |            |                      |         |
|------------------------|--------------------------------|----------|-------------------------------------|---------------|------------|----------------------|---------|
| Accesos Rápidos        | NO SOUCIFUD                    | DESCRIPT | ION DELTRAMITE                      |               | NICOTE     | TEMPO<br>MAXIMO DE   | ESTADO  |
| Calendario de Estadios |                                |          |                                     |               | ALENCION   | ATENCIÓN             |         |
| O Contacto web         | 40670 CONSTANCIA DE MATRICIA,A |          |                                     |               | 28/03/2022 | ( DIAS UTILES        | PRICEDE |
| O Churt UPC            | BACKING                        |          |                                     |               |            |                      |         |
| S Lasta do Procios:    | Estado Solicitudi Silgui       |          |                                     | to Activitian |            | Factor Film Atomción |         |
| Reglamento de Estudios | 10                             | DOTHE    |                                     |               |            | 29/09/2022           |         |
|                        |                                |          | -                                   | -             |            |                      |         |
|                        | REGISTRO DE SOLICITUD PAG      |          | DE SOLICITUD EVALUACIÓN DE SOLICITU |               | ESOLICITUD | NOTIFICACIÓN         |         |

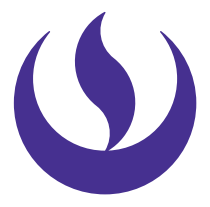

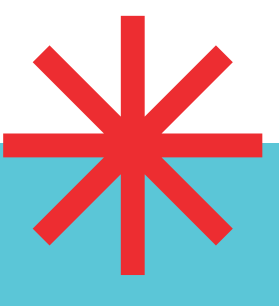

OETALLE DE CONSTANCIA DE MATRÍCULA -

Tipo Programa: MA - MAESTRIAS

Programa: MBA EJECUTIVO

DETALLE DE LA EVALUACIÓN DE CONSTANCIA DE MATRÍCULA Evaluador:

Motivo: SE SOLICITA POR TEMAS LABORALES Y PERSONALES

chivo Adjunto: 201518228\_Const\_Matr\_MA.pdf

Periodo Registro: 202290

**06** Finalmente, revisa el contenido del campo "Observación", y descarga el "Archivo Adjunto" de ser el caso.

## consideraciones

Estimado Alumno, adjuntamos el documento solicitado, recuerde ingresar a MI UPC EPG / BANDEJA DE USI Con ello damos por finalizada nuestra gestión. Las restricciones respecto a la atención de algunos trámites se mantionen debido a que aún nos encontramos en emergencia sanitaria. La entisión física de documentos no o habilitada. Recuerda que cada trámite es evaluado de manera independiente. Gracias por contactamos,

—La atención del trámite de Emisión de Sílabos y Emisión del Certificado de Especialización se realiza por medio del correo UPC.

--Tener en cuenta que la atención de trámites se realiza con base al Reglamento de Estudios EPG y Reglamento Administrativo.